## Come chiedere appuntamento con docenti tramite Registro elettronico

1) Aprire nel menu a sinistra Servizi Classe

| Servizi Alunno |                   |
|----------------|-------------------|
| Servizi Classe | •                 |
| 2+2=4          | E-mc <sup>2</sup> |
|                | *                 |
|                |                   |
| Rice           | evimento Docenti  |
| Documenti      | •                 |
| Orientamento   | •                 |
| Utilità        | •                 |
| Area Pubblica  |                   |

2) Dalla videata si possono vedere le prenotazioni in corso , in basso si può prendere un nuovo appuntamento

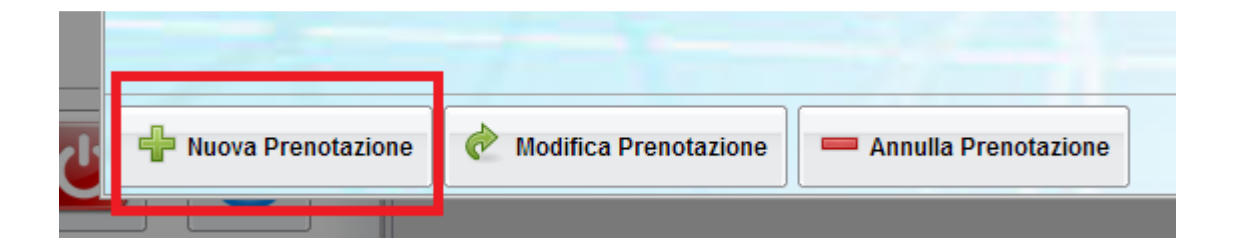

3) Nella parte in alto si seleziona il docente.

In basso compare il calendario delle disponibilità, assicurarsi si vede numero prenotazioni in corso

massimo prenotazioni, premendo il tasto in basso

| Nuova Pr   | enotazione   | •        |           |         |                    |
|------------|--------------|----------|-----------|---------|--------------------|
| Docent     | i            |          |           |         |                    |
|            | elezionare d | locente  |           |         |                    |
| Giorno     | Dalle ore    | Alle ore | Max Pren. | N.Pren. | Prenotazioni entro |
| 11/02/2015 | 09:35        | 10:25    | 5         | 0       | 10/02/2015         |
| 18/02/2015 | 09:35        | 10:25    | 5         | 0       | 17/02/2015         |
| 25/02/2015 | 09:35        | 10:25    | 5         | 0       | 24/02/2015         |
| 04/03/2015 | 09:35        | 10:25    | 5         | 0       | 03/03/2015         |
| 11/03/2015 | 09:35        | 10:25    | 5         | 1       | 10/03/2015         |
| 18/03/2015 | 09:35        | 10:25    | 5         | 1       | 17/03/2015         |
| 25/03/2015 | 09:35        | 10:25    | 5         | 1       | 24/03/2015         |
| 01/04/2015 | 09:35        | 10:25    | 5         | 0       | 31/03/2015         |
| 08/04/2015 | 09:35        | 10:25    | 5         | 0       | 07/04/2015         |
| 15/04/2015 | 09:35        | 10:25    | 5         | 0       | 14/04/2015         |
| 22/04/2015 | 09:35        | 10:25    | 5         | 0       | 21/04/2015         |
| 29/04/2015 | 09:35        | 10:25    | 5         | 0       | 28/04/2015         |
| 06/05/2015 | 09:35        | 10:25    | 5         | 0       | 05/05/2015         |
| 13/05/2015 | 09:35        | 10:25    | 5         | 0       | 12/05/2015         |

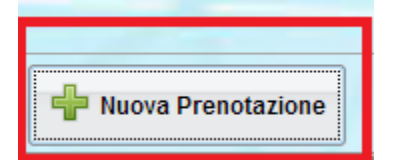

Compaiono I dati da confermare

(Si puo cambiare padre con madre o viceversa

Si può cambiare telefono e-mail

| Prenotazione                    |               | *          |
|---------------------------------|---------------|------------|
| Docente:<br>Email Docente:      | docente xxxx  |            |
| Prenotazione per il giorno:     | 08/04/2015    |            |
| Genitore:                       | padre o madre | ~          |
| Confermare indirizzo email:     | email         |            |
| Confermare recapito telefonico: | telefono      |            |
|                                 |               |            |
|                                 |               |            |
|                                 |               |            |
|                                 |               | 🚽 Conferma |
|                                 |               |            |

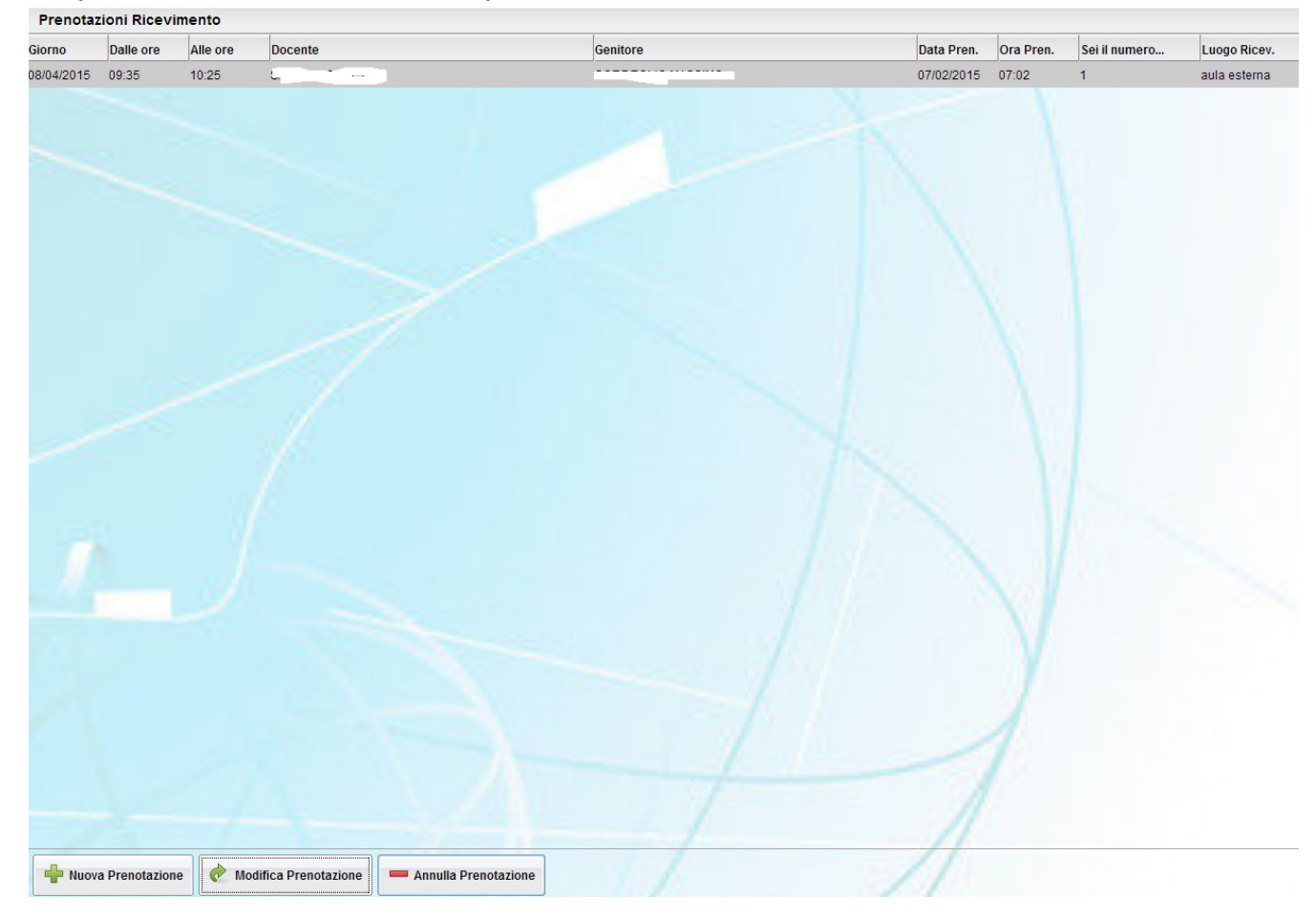

## 4) Compare la videata iniziale con tutte le prenotazioni in essere

Naturalmente come si vede si può successivamente modificare o annullare la prenotazione